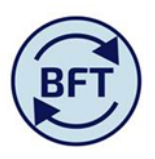

## Case Study 14: How to arrange the comparison screens to show cost centre across the top

## By Diana Boxall and Lynn Hutton

This case study is largely taken from section 5.5 of the Support guidance on the main screen of the website, but due to the configuration of the screen on the website the screen shots in that document are hard to view – hence easier to look at this case study

Drag the cost centre dimension box across into columns, and select your chosen version – in this screen shot it is the comparison between Q1 and Q2.=

https://tm1-qa.bsp.ox.ac.uk/ - Income and Experi cure Planning | Available | 021 Social Science - Internet Explorer provided by 🖞 O O 🖸 | 🐁 🛃 🗠 🗠 | 🗹 🗟 💽 🗉 | 🛄 🖽 🔛 0-🛿 Welcome Page.xlsx 🔢 Income and Expend Planning 🔠 Further Detail Required 🔄 olncome and Expenditure Summary 📲 I and E Updates 💷 iLedger Analysis Natural Account Year TOTAL 2015-16 Forecast Q1 vs Q2 Forecast D10 University of Oxford (Incurrent Control Ledger GBP (Incurrent Ledger GBP (Incurrent Ledger GBP (Incurren Cost Centre [Cost Centre] [Natural Account] [Version] [Organisation] 021 Social Sciences Division 135 Law 🗄 137 Social Sciences - Office and Reserves 🗄 151 Archaeology 🗄 152 School of Geography and the Environment 👘 AE School of Anthropology 🗎 CT Politics and International Relations 498 Net Expenditure No Bfwd Budget 1.633.005.227.439.2 42.0 293.5 -109.8 -562.0 67 -115.24 Income 1,633,005,239,017.0 1,001.8 119.6 923.2 390.4 1.200.0 91.7 40 JRAM and Other Funding 895.3 0.0 0.0 7.7 0.0 0.0 0.0 0.0 0.0 0.0 0.0 0.0 0.0 0.0 4,615.7 419.4 0.0 0.7 14.1 -0.1 21.8 45 Research Income 23.7 0.0 0.0 24.4 0.0 0.0 0.0 2,297.7 318.6 0.0 17.5 88.9 0.3 216.3 + 47 Donation and Other Grant Income 3,997.9 344.0 986.6 55.5 569.3 30.0 84.9 1,817.0 0.9 4.6 0.8 17.5 54.5 18.8 49 Other Income 1,633,005,225,369.6 117.0 10.5 13.0 233.3 7.1 48.6 -436.2 -347.8 E 5 Pav -5.907.1-827.3 -94.2 -888.1 -40.9 6 Supplies -254.5 -3.2 -13.3 -67.4 -42.8 -1.9 0.2 7 Premises and Equipment -637.0 -20.0 -126.9 -27.1 -218.7 -8.9 -1.9 8 Staff Related Costs -1,608.3 -104.4 -49.9 -28.9 -243.3 -15.6 -45.4 9 Other Expenses -3.170.8 -203.1 -81.9 -11.8 -92.3 -17.6 -110.7 50 944.8 137.3 83.9 2.9 215.2 55.8 50.0 Click to expand this to show the cost centres within the Law Department

Click to expand or contract the level of cost centres you see